## Process flow for OTR Registration

| Applicant go to <u>https://scholarships.gov.in/</u> website. From there he click on <b>Apply</b> |
|--------------------------------------------------------------------------------------------------|
| Now in Get Your OTR section tab to register for OTR                                              |
| $\downarrow$                                                                                     |
| To register first applicant enter his communication mobile number then enter the                 |
| OTP comes on it and then verify it.                                                              |
|                                                                                                  |
| Applicant then enter his aadhaar number and confirm the OTP comes on his aadhaar                 |
| registered mobile number and click on verify button                                              |
|                                                                                                  |
| $\downarrow$                                                                                     |
| After that applicant enter his father name, mother name, email and click on finish               |
| button. This leads to the generation of a temporary reference number.                            |
|                                                                                                  |
|                                                                                                  |
| To generate the OTR no applicant :                                                               |
| Devente and install As discus <b>DD</b> as misses in the conductid devices (limbu                |
| Download and Install AddhaarFaceRD services in the android device. (link:                        |
| nttps://play.google.com/store/apps/details?id=in.gov.uidai.racerd)                               |
| Download and install the <b>NSP OTR App</b> from the Google Play Store. (link:                   |
| https://play.google.com/store/apps/details?id=in.gov.scholarships.nspotr&pli=1)                  |
| Ţ                                                                                                |
| In NCD OTD and applicant disk on the (all C by Faces the entire where he enters the              |
| in NSP OTR app, applicant click on the <b>extremy faceauth</b> option where he enters the        |
| reference number and OTP to do the face authentication                                           |
|                                                                                                  |
|                                                                                                  |
| After successful completion of Face Authentication OTR number gets generated and                 |
| the same also send to his mobile number along with the password.                                 |
|                                                                                                  |
|                                                                                                  |
| After generation of OTR number applicant can directly apply for the scholarship using            |
| his credentials.                                                                                 |